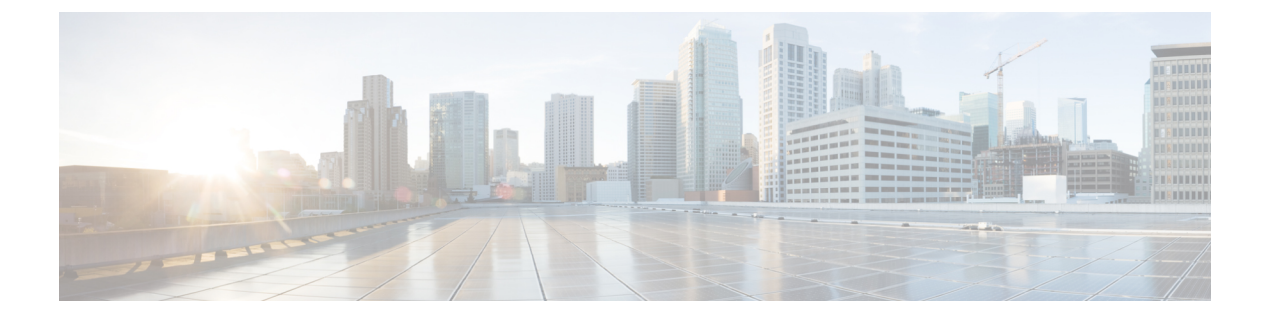

# Maintenance

- Upgrade procedures, on page 1
- Certificate renewal, on page 16

# **Upgrade procedures**

## **Sensor Self Update**

Cisco Cyber Vision now allows sensor updates regardless of the install method (i.e., without the extension). Release 4.4.1 provides the necessary foundation for sensor self-updates. However, the self-update feature will only be functional in future releases.

Starting with Cisco Cyber Vision release 4.4.1, you can update all sensors automatically. The required steps are:

- Select sensors to update.
- The Center adds a new job to the sensor queue.
- The sensor automatically collects and validates the update file.
- The sensor restarts with the new version.

## **Update Warnings**

In the Cisco Cyber Vision center on the Sensor Explorer page (Admin – Sensors – Sensor Explorer), users receive an alert to update the sensor. When this happens, the version number turns red, and a blue arrow with a tooltip indicates the sensor is upgradeable.

I

| -ili-ili-<br>cisco | CYBER VISION |                                                          |                                                                               |  |  |  |
|--------------------|--------------|----------------------------------------------------------|-------------------------------------------------------------------------------|--|--|--|
| Ø                  | Explore      | 闭 System                                                 | Sensor Explorer                                                               |  |  |  |
| Ē                  | Reports      | 🗐 Data Management 🗸 🗸                                    | F                                                                             |  |  |  |
| Ħ                  | Events       | 💩 Network Organization                                   | From this page, you can explore and manage sensors and sensors rolders.       |  |  |  |
| ¢                  | Monitor      | Sensors                                                  | + Install sensor 11 Manage Cisco devices 🗧 Organize                           |  |  |  |
| م                  | Search       | — Sensor Explorer                                        | Folders and sensors (6)                                                       |  |  |  |
| ¢                  |              | — Templates                                              | √ Filter          O Selected         Move selection to         More Actions ∨ |  |  |  |
|                    |              | <ul> <li>Management jobs</li> <li>PCAP Unload</li> </ul> | Label Serial Number This device can be updated to version 4.4.0-202405232039  |  |  |  |
|                    |              | <ul> <li>Q Active Discovery ✓</li> </ul>                 | □ = FCH2309Y02K FCH2309Y02K 192.168.49.37 4.4.0 ①                             |  |  |  |
|                    |              | ନ୍ଧ Users ✓                                              | □ = FOC2716ZEMN FOC2716ZEMN 192.168.49.101 4.4.0 ① Ø                          |  |  |  |

On the sensor's right-side, the same blue arrow and an Update button is visible.

I

| FCH230                                                                                                    | 09Y02K ×                                                                                           |  |  |  |  |  |
|----------------------------------------------------------------------------------------------------|----------------------------------------------------------------------------------------------------|--|--|--|--|--|
| Label: FCH2309Y02K<br>Serial Number: FCH2309Y02<br>IP address: 192.168.49.37<br>Version: 4.4.0+20240507162<br>System date: Jun 5, 2024 3:32<br>Deployment: Sensor Manager<br>Active Discovery: Enabled<br>Capture mode: All<br>Template: Default | 29<br>(1)<br>2:50 PM<br>ment Extension                                                             |  |  |  |  |  |
| System Health<br>Status: Connected<br>Processing status: Normally p<br>Uptime: 20 minutes                                                                                                    | System Health<br>Status: Connected<br>Processing status: Normally processing<br>Uptime: 20 minutes |  |  |  |  |  |
| Start Recording                                                                                                    |                                                                                                    |  |  |  |  |  |
| 🗁 Move to                                                                                                    |                                                                                                    |  |  |  |  |  |
| Napture mode                                                                                                    | Redeploy                                                                                           |  |  |  |  |  |
| ◯ Enable IDS                                                                                                    |                                                                                                    |  |  |  |  |  |
| Active Discovery                                                                                                    |                                                                                                    |  |  |  |  |  |
| ⊙ Update                                                                                                    |                                                                                                    |  |  |  |  |  |

## **Update Procedure**

Procedure

**Step 1** Use the checkboxes on the left to select multiple sensors.

| Fold | Folders and sensors (6) |                   |                     |         |               |  |  |
|------|-------------------------|-------------------|---------------------|---------|---------------|--|--|
| ∑ F  | ilter 3 Selected        | Move selection to | More Actions $\vee$ |         |               |  |  |
|      | Label                   | Serial Number     | IP Address          | Version | Update status |  |  |
|      | □ FCH2309Y02K           | FCH2309Y02K       | 192.168.49.37       | 4.4.0 🕥 | 0             |  |  |
|      | E FOC2716ZEMN           | FOC2716ZEMN       | 192.168.49.101      | 4.4.0 🕥 | 0             |  |  |
|      | 📼 ie3400esc00           | FCW2445P6X5       | 192.168.49.21       | 4.4.0 🕥 | 0             |  |  |
|      | 📼 IE3400esc02           | FCW2721Y1GC       | 192.168.49.25       | 4.4.0 🕥 | 0             |  |  |
|      | 📼 IE3400esc03           | FCW2721Y1QV       | 192.168.49.27       | 4.4.0 🕥 | 0             |  |  |
|      | 📼 IE3400esc04           | FCW2721Y1FK       | 169.254.0.2         | 4.4.0 🕥 | 0             |  |  |

### **Step 2** Go to the **More Actions** and click **Update sensors**.

The sensor self-update menu appears.

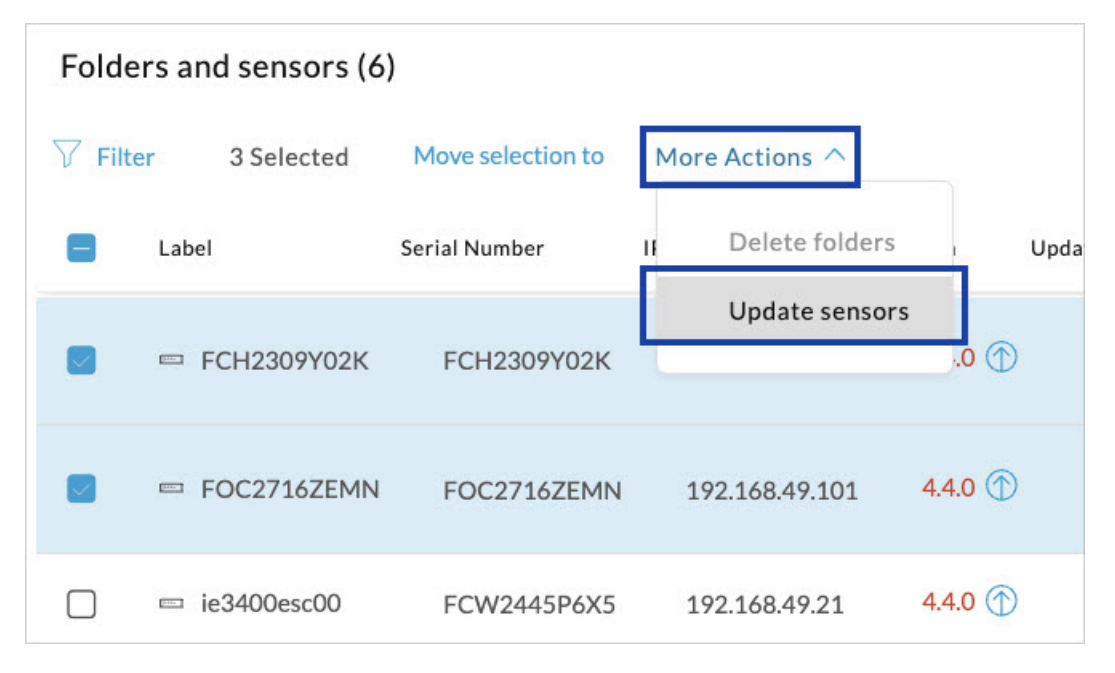

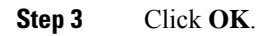

|                                | UPDATE SENSORS   |    | ×      |
|--------------------------------|------------------|----|--------|
| Target version: 4.4.0-202405   | 232039           |    |        |
| 6 sensors will be updated from | m version: 4.4.0 |    |        |
|                                |                  |    |        |
|                                |                  |    |        |
|                                |                  |    |        |
|                                |                  |    |        |
|                                |                  | ок | Cancel |

**Step 4** During the update, a blue circle appears in the **Update status** column.

| Folders and sensors (6) |               |                   |                  |         |               |          |  |
|-------------------------|---------------|-------------------|------------------|---------|---------------|----------|--|
| ∑ Filt                  | er 0 Selected | Move selection to | More Actions $ $ |         |               |          |  |
|                         | Label         | Serial Number     | IP Address       | Version | Update status | Locatior |  |
|                         | □ FCH2309Y02K | FCH2309Y02K       | 192.168.49.37    | 4.4.0 🕥 | Ø             |          |  |
|                         | □ FOC2716ZEMN | FOC2716ZEMN       | 192.168.49.101   | 4.4.0 🕥 | С             |          |  |
|                         | 📼 ie3400esc00 | FCW2445P6X5       | 192.168.49.21    | 4.4.0 🕥 | С             |          |  |
|                         | 📼 IE3400esc02 | FCW2721Y1GC       | 192.168.49.25    | 4.4.0 🕥 | С             |          |  |
|                         | □ IE3400esc03 | FCW2721Y1QV       | 192.168.49.27    | 4.4.0 🕥 | С             |          |  |
|                         | 📼 IE3400esc04 | FCW2721Y1FK       | 169.254.0.2      | 4.4.0 ① | С             |          |  |
|                         |               |                   |                  |         |               |          |  |

**Step 5** After the update, the version number turns black, and a green symbol appears in the **Update status** column.

| ∑ Filt | ter 0 Selected | Move selection to | More Actions $\vee$ |         |               |          |
|--------|----------------|-------------------|---------------------|---------|---------------|----------|
|        | Label          | Serial Number     | IP Address          | Version | Update status | Location |
|        | □ FCH2309Y02K  | FCH2309Y02K       | 192.168.49.37       | 4.4.0 🕥 | 0             |          |
|        | E FOC2716ZEMN  | FOC2716ZEMN       | 192.168.49.101      | 4.4.0   | 0             | ]        |
|        | 📼 ie3400esc00  | FCW2445P6X5       | 192.168.49.21       | 4.4.0 🕥 | C             |          |
|        | □ IE3400esc02  | FCW2721Y1GC       | 192.168.49.25       | 4.4.0 🕥 | C             |          |
|        | EIE3400esc03   | FCW2721Y1QV       | 192.168.49.27       | 4.4.0 🕥 | C             |          |
|        | □ IE3400esc04  | FCW2721Y1FK       | 169.254.0.2         | 4.4.0 个 | С             |          |

**Step 6** The **Update in progress** status is visible.

I

| le34006                        | esc00                | × |  |  |  |  |
|--------------------------------|----------------------|---|--|--|--|--|
|                                |                      |   |  |  |  |  |
| Label: ie3400esc00             | -                    |   |  |  |  |  |
| Serial Number: FCW2445P6X      | 5                    |   |  |  |  |  |
| IP address: 192.168.49.21      | 1                    |   |  |  |  |  |
| Version: 4.4.0+2024050/163     | 50 DM                |   |  |  |  |  |
| Deployment: Manual             | 57 FIVI              |   |  |  |  |  |
| Active Discovery: Enabled      |                      |   |  |  |  |  |
| Capture mode: All              |                      |   |  |  |  |  |
| Template: Default              |                      |   |  |  |  |  |
|                                |                      |   |  |  |  |  |
| System Health                  |                      |   |  |  |  |  |
| Status: Connected              |                      |   |  |  |  |  |
| Processing status: Normally pr | rocessing            |   |  |  |  |  |
| Uptime: 1 hour                 |                      |   |  |  |  |  |
| Start Recording                |                      |   |  |  |  |  |
| C Move to                      |                      |   |  |  |  |  |
| ✓ Download package             |                      |   |  |  |  |  |
| ⊖ Uninstall @ Active Discovery |                      |   |  |  |  |  |
| 🗇 Update                       | C Update in progress | 5 |  |  |  |  |

## **Update Failure**

If the update is unsuccessful, the **Update status** column displays a red cross and a message that provides the details.

| •             | nstall sensor ျို့ကြီး  | nage Cisco devices | 🗧 Organize          |         |               |                                                                                                    |  |  |
|---------------|-------------------------|--------------------|---------------------|---------|---------------|----------------------------------------------------------------------------------------------------|--|--|
| Folde         | Folders and sensors (6) |                    |                     |         |               |                                                                                                    |  |  |
| <i>∀</i> Filt | er 0 Selected           | Move selection to  | More Actions $\vee$ |         |               | As of: Jun 5, 2024                                                                                      |  |  |
|               | Label                   | Serial Number      | IP Address          | Version | Update status |                                                                                                    |  |  |
|               | E FCH2309Y02K           | FCH2309Y02K        | 192.168.49.37       | 4.4.0 🕥 | 8             | Update unsuccessful: Marked as failed because the<br>update remained in a transient status for too long |  |  |
|               | E FOC2716ZEMN           | FOC2716ZEMN        | 192.168.49.101      | 4.4.0   | 0             | Last railed attempt: Jun 3, 2024                                                                        |  |  |

## Upgrade through the Cisco Cyber Vision sensor management extension

Before updating sensors, the Cisco Cyber Vision sensor management extension must be up-to-date.

### Update the sensor management extension

The Cisco Cyber Vision sensor management extension must be up-to-date to update IOx sensors.

#### Procedure

- Step 1 Retrieve the sensor management extension file (i.e. CiscoCyberVision-sensor-management-<version>.ext) on cisco.com.
- **Step 2** In Cisco Cyber Vision, navigate to Admin > Extensions.
- **Step 3** Click **Update** to browse the new version of the extension file.

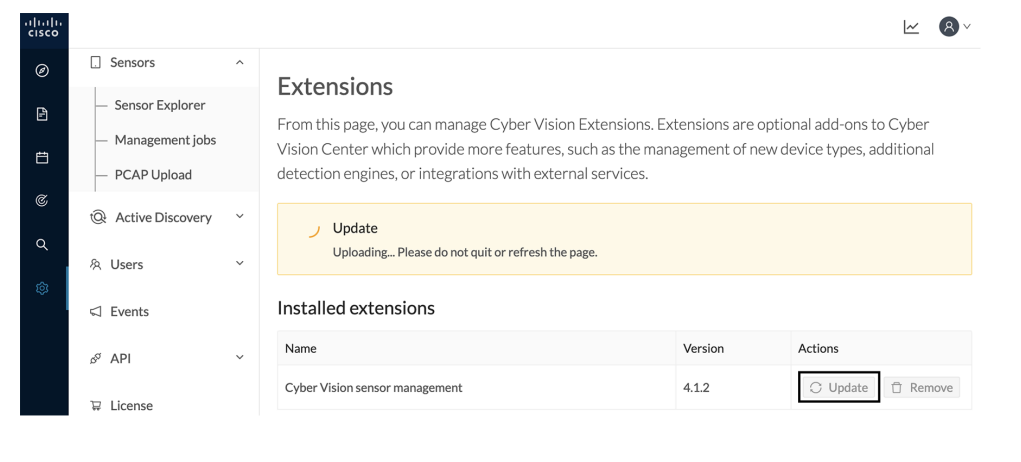

### Update the sensors

### Procedure

**Step 1** In Cisco Cyber Vision, navigate to Admin > Sensors > Sensor Explorer.

Sensors that are not up-to-date have their version displayed in red.

**Step 2** Click **Install sensor**, then **Update Cisco devices**.

| .ı ı.ı ı.<br>cısco |                                       |                                                                                                    |
|--------------------|---------------------------------------|----------------------------------------------------------------------------------------------------|
| Ø                  | M System                              | Sensor Explorer                                                                                                    |
| Ē                  | 🗄 Data Management 💙                   |                                                                                                    |
| Ë                  | ిం Network Organization               | From this page, you can explore and manage sensors and sensors tolders. Sensors can be remotely and securely rebo<br>time, you must authorize it so the Center can receive its data. |
| ¢                  | Sensors ^                             | 🕕 Install sensor 🖏 ीही Manage Cisco devices 😂 Organize                                                                                                    |
| ۹                  | <ul> <li>— Sensor Explorer</li> </ul> | Folders and ser                                                                                                    |
| ¢                  | <ul> <li>Management jobs</li> </ul>   | Manage credentials                                                                                                    |
|                    | <ul> <li>PCAP Upload</li> </ul>       | ∀ Filter O Selected Move selection to More Actions ✓                                                                                                    |
|                    | Q Active Discovery ~                  | Label IP Address Version Location Health status 🔿 🔻                                                                                                    |
|                    | 冬 Users ~                             | E FOLDER1 Lyon                                                                                                    |
|                    | ⊲ Events                              | Paris                                                                                                    |
|                    | ଣ API ଁ                               | □ = IC3000 192.168.49.23 4.1.1+202205161124 Connected                                                                                                    |
|                    | 문 License                             | □ I IE3400 192.168.49.21 4.1.2+202207190948 Connected                                                                                                    |

The update Cisco devices window pops up listing all sensors that have been deployed with the sensor management extension.

|                                  |                                                 |                                                 | UPDATE CISCO DEVICES                                             |                                                                              | ×       |
|----------------------------------|-------------------------------------------------|-------------------------------------------------|------------------------------------------------------------------|------------------------------------------------------------------------------|---------|
| Only set<br>only if t<br>sensors | nsors deployed<br>here is a new v<br>to update. | with the Sensor Mana<br>ersion of their applica | agement Extension (except IC:<br>tion available in the currently | 3000) are concerned here. They appear installed extension. Please select the | ci<br>D |
|                                  | Label 🔷                                         | IP                                              | Version                                                          | Target                                                                       |         |
|                                  | IE3400                                          | 192.168.49.21                                   | 4.1.2+202207190948                                               | Updatable to 4.1.3+202210041846                                              |         |

**Step 3** Select the sensors you want to update.

|                                     |                                                                                                    |               | UPDATE CISCO DEVICES |                                 | × |  |  |  |
|-------------------------------------|----------------------------------------------------------------------------------------------------|---------------|----------------------|---------------------------------|---|--|--|--|
| Only sen<br>only if th<br>sensors t | Only sensors deployed with the Sensor Management Extension (except IC3000) are concerned here. They appear<br>only if there is a new version of their application available in the currently installed extension. Please select the<br>sensors to update. |               |                      |                                 |   |  |  |  |
|                                     | Luber                                                                                                    |               | Version              | in Sec                          |   |  |  |  |
|                                     | IE3400                                                                                                    | 192.168.49.21 | 4.1.2+202207190948   | Updatable to 4.1.3+202210041846 |   |  |  |  |

### Step 4 Click Update.

The sensors' update status appear in the Management jobs page in batches per sensor type and of maximum ten sensors per batch.

| uluilu<br>cisco |                                       |                                  |                                                            |                         | <u>~</u> 8 · |  |  |  |
|-----------------|---------------------------------------|----------------------------------|------------------------------------------------------------|-------------------------|--------------|--|--|--|
| 0               | & Network Organization                | Management jobs                  | Management jobs obs execution for sensor management tasks. |                         |              |  |  |  |
| Ē               | Sensors ^                             | Jobs execution for sensor manage |                                                            |                         |              |  |  |  |
|                 | <ul> <li>— Sensor Explorer</li> </ul> | rer < 1 > 20/pa                  |                                                            |                         |              |  |  |  |
| C               | <ul> <li>Management jobs</li> </ul>   | lobs                             | Stens                                                      | Date                    | Duration     |  |  |  |
| Q               | <ul> <li>PCAP Upload</li> </ul>       |                                  | etebe                                                      |                         |              |  |  |  |
| ¢               | Active Discovery      Y               | Batch update (FCW2445P6X5)       |                                                            | Oct 13, 2022 5:19:35 PM | In progress  |  |  |  |

Herebelow the management jobs indicate that the batch of sensors updated successfully.

| .ılı.ılı.<br>cısco |                                     |                                  |       |                         | <u>⊬</u> 8∨    |
|--------------------|-------------------------------------|----------------------------------|-------|-------------------------|----------------|
| Ø                  | & Network Organization              | Management jobs                  |       |                         |                |
| Ē                  | Sensors ^                           | Jobs execution for sensor manage |       |                         |                |
|                    | <ul> <li>Sensor Explorer</li> </ul> |                                  |       | < 1 >                   | 20/page $\vee$ |
| C                  | <ul> <li>Management jobs</li> </ul> | la ba                            | Chana | Data                    | Duration       |
| ۹                  | — PCAP Upload                       | JODS                             | Steps | Date                    | Duration       |
| ¢                  | Q Active Discovery ~                | Batch update (FCW2445P6X5)       |       | Oct 13, 2022 5:19:35 PM | 6m 45s         |

If the batch update fails, click the red update error icon to see logs.

| FOC2412V0DL, F<br>FOC2330V0TJ, F<br>FOC2431V0A0, F | C2401V0/N, C2431V08E, C2334V00D, C22431V082)<br>Update                                                                                                    |
|----------------------------------------------------|----------------------------------------------------------------------------------------------------|
| Batch update (FJ                                   | Error                                                                                                    |
| Single deploymer<br>(FCH2312Y03Z)                  | Fatal error: at least one device failed                                                                                                    |
| Batch update (FC                                   | Logs x FOC2413V0X3: failed: job with status FAILED has error: Error while                                                                                                    |
| Single redeploym<br>(FOC2334V045)                  | <pre>changing app state:Cannot start while<br/>in DEPLOYED state. Allowed operations<br/>are ['activate', 'upgrade',<br/>'undeploy', 'download data']</pre>                                |
| Single redeploym<br>(FOC2334V00D                   | <ul> <li>FOC2401V07N: succeeded to update</li> <li>x FOC2412V0DL: failed: job with</li> <li>status FAILED has error: Error while</li> <li>changing app state:Cannot start while</li> </ul> |
| Single redeploym<br>(FCW2435P3KV                   | <pre>in DEPLOYED state. Allowed operations<br/>are ['undeploy', 'upgrade',<br/>'download_data', 'activate']<br/>✓ F0C2431V08E: succeeded to update</pre>                                   |
| Single redeploym<br>(FOC2413V0X3)                  | <ul> <li>FOC2330V0TJ: succeeded to update</li> <li>FOC2334V00D: failed: job with</li> <li>status FAILED has error: Error while</li> <li>changing app state:Cannot start while</li> </ul>   |
| Single redeploym<br>(FOC2412V0DL)                  | <pre>in DEPLOYED state. Allowed operations<br/>are ['undeploy', 'upgrade',<br/>'download_data', 'activate']<br/>&lt; FOC2431V0A0: succeeded to update</pre>                                |
| Single redeployme                                  | ant                                                                                                    |

## **Upgrade through the Local Manager**

The following section explains how to upgrade the sensor through the Local Manager.

In the Cisco Cyber Vision sensor administration page, the sensor is in 3.2.2. In the example below, we will upgrade the sensor to Cisco Cyber Vision version 3.2.3.

| I System                    | Sensors                                                           |                                                        |                                                             |                                        |                                                                       |                                            |                           |             |
|-----------------------------|-------------------------------------------------------------------|--------------------------------------------------------|-------------------------------------------------------------|----------------------------------------|-----------------------------------------------------------------------|--------------------------------------------|---------------------------|-------------|
| Data management             | From this page, you can manage<br>securely rebooted, shut down, a | e sensors in online and of<br>and erased. When a sense | fline modes and generate p<br>or connects for the first tim | rovisioning packa<br>e. vou must autho | ges to deploy Cisco Cyber Vision<br>orize it so the Center can receiv | on on remote sensors. Senso<br>e its data. | rs can also be remote     | ly and      |
| Sensors ^                   |                                                                   |                                                        |                                                             | .,                                     |                                                                       |                                            |                           |             |
| <ul> <li>Sensors</li> </ul> | Name                                                              | IP                                                     | Version                                                     | Status                                 | Processing status                                                     | Active Discovery status                    | Capture Mode <sup>©</sup> | Uptime      |
| <ul> <li>Capture</li> </ul> |                                                                   |                                                        |                                                             |                                        |                                                                       |                                            |                           | 4d 1h 5     |
| 冬 Users 👻                   | ▶ FOC2334V00H                                                     | 192.168.69.20                                          | 3.2.3+202104292032                                          | Connected                              | Pending data                                                          | Unavailable                                | All                       | 7m 2s       |
| C Events                    | ▼ FCH2312Y047                                                     | 192.168.70.20                                          | 3.2.2+202103181753                                          | Connected                              | Pending data                                                          | Unavailable                                | All                       | 27m 37<br>s |
| s <sup>o</sup> API 🗸        | S/N: FCH2312Y047                                                  |                                                        |                                                             |                                        |                                                                       |                                            |                           |             |
| ₩ License                   | Name: FCH2312Y047                                                 | •<br>20                                                |                                                             |                                        |                                                                       |                                            |                           |             |
| Ջ LDAP Settings             | Version: 3.2.2+2021031<br>System date (UTC): Frida                | 81753<br>My, April 30, 2021 9                          | :42 AM                                                      |                                        |                                                                       |                                            |                           |             |
| ⊘ Snort                     | Status: Connected<br>Processing status: Pending                   | g data                                                 |                                                             | Ū.                                     |                                                                       | Casture Made                               | Chutdown                  | C           |
| Integrations                | Active discovery: Unavaila                                        | ble                                                    |                                                             | Kenove                                 |                                                                       |                                            |                           |             |
| B Extensions                | Uptime: 27m 37s<br>Capture mode: All<br>• Start recording sensor  |                                                        |                                                             |                                        |                                                                       |                                            |                           |             |
|                             | in oo to statistics                                               |                                                        |                                                             |                                        |                                                                       |                                            |                           |             |
|                             |                                                                   |                                                        | 🕹 UPDATE C                                                  | ISCO DEVICES                           | + DEPLOY CISCO DEVICE                                                 | + INSTALL SENSOR MANUA                     | LLY DIMPORT O             | FFLINE FILE |

- **1.** Access the Local Manager.
- **2.** Stop the application.

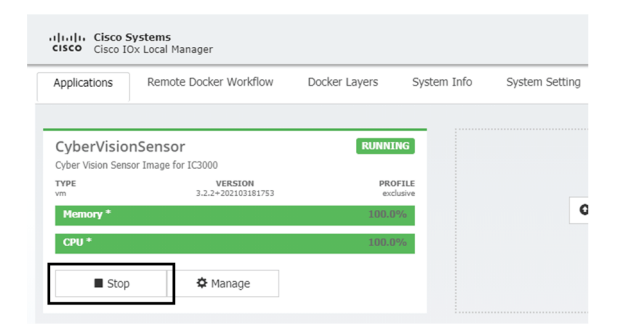

The operation takes a few moments.

The application status switches to STOPPED.

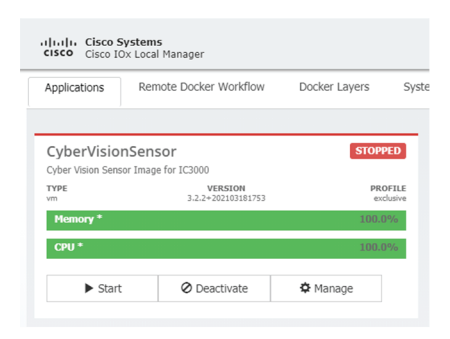

In Cisco Cyber Vision, the sensor status moves to Disconnected.

| FCC2334V00H 192.168.09.20 3.2.3+202104292032 Connected Pending data Unuvailable All 4d 1h 5<br>8m 12s   FCH2312Y047 192.168.70.20 3.2.2+202103181753 Disconnected OiscH Disconnected Unuvailable All NA   SN:N: FCH2312Y047 <td< th=""><th>Name</th><th>IP</th><th>Version</th><th>Status</th><th>Processing status</th><th>Active Discov</th><th>ery status Capture Mode <sup></sup>♥</th><th>Uptime</th></td<> | Name                                                                                                    | IP                                                | Version            | Status            | Processing status  | Active Discov         | ery status Capture Mode <sup></sup> ♥ | Uptime            |
|----------------------------------------------------------------------------------------------------|----------------------------------------------------------------------------------------------------|---------------------------------------------------|--------------------|-------------------|--------------------|-----------------------|---------------------------------------|-------------------|
| <ul> <li>FCH2312Y047</li> <li>192.168.70.20</li> <li>3.2.2+202103181753</li> <li>Disconnected</li> <li>Obsconnected</li> <li>Unavailable</li> <li>All</li> <li>N/A</li> </ul>                                                                                                    | ► FOC2334V00H                                                                                                    | 192.168.69.20                                     | 3.2.3+202104292032 | Connected         | Pending data       | Unavailable           | All                                   | 4d 1h 5<br>8m 12s |
| S/N: FCH2312Y047<br>Name: FCH2312Y047 ▲<br>IP address: 192.168.70.20<br>Version: 3. 2. 4202103181753<br>System date (UTC): Friday, April 30, 2021 9:42 AM<br>Status: Disconnected<br>Processing status: Disconnected<br>Active discovery: Unavailable<br>Deployment: Manual<br>Capture mode: All<br>Lad Go to statistics                                                                                         | ▼ FCH2312Y047                                                                                                    | 192.168.70.20                                     | 3.2.2+202103181753 | Disconnected @SSF | Disconnected       | Unavailable           | All                                   | N/A               |
|                                                                                                    | S/N: FCH2312Y047<br>Name: FCH2312Y047<br>IP address: 192.168.76.2<br>Version: 3, 2, 2+20210318<br>System date (UTC): Frida<br>Status: Disconnected<br>Processing status: Disconn<br>Active discovery: Unavailat<br>Deployment: Manual<br>Capture mode: All<br>Jult Go to statistics | 10<br>11753<br>y, April 30, 2021 s<br>ected<br>He | 9:42 AM            | Emove             | Erase Get Provisio | nLGeC<br>Capture Mode | C<br>Enable IDS<br>Shutdown           | Reboot            |

**3.** In the Local Manager, click the Deactivate button.

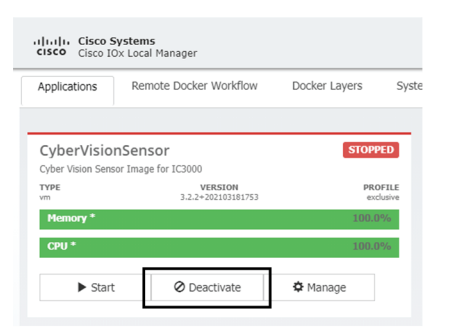

The application status moves to "DEPLOYED".

4. Click Upgrade.

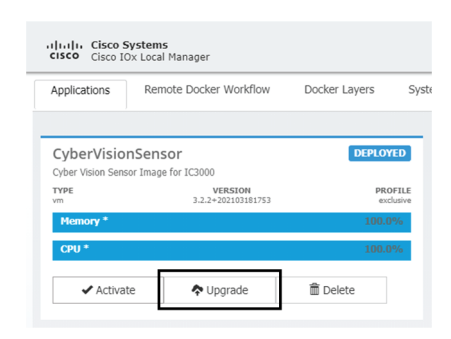

The pop up Upgrade application appears.

| Upgrade application        |                            | ×     |
|----------------------------|----------------------------|-------|
| Application Id:            | CyberVisionSensor          |       |
| Select Application Archive | Choose File No file chosen |       |
| Preserve Application Data  | ✓                          |       |
|                            |                            | ancol |

- 5. Select the option Preserve Application Data.
- 6. Select the new version of the application archive file.

e.g. Cisco-Cyber-Vision-IOx-IC3K-3.2.3.tar

| Application Id:            | CyberVision | Sensor                 |
|----------------------------|-------------|------------------------|
| Select Application Archive | Choose File | CiscoCyberC3K-3.2.3.ta |
| Preserve Application Data  | ✓           |                        |
|                            |             | OK Cancel              |

The operation takes a few moments.

A message indicating that the sensor has been successfully upgraded is displayed.

| Applications                     | Remote Docker Workflow         | Docker Layers        | System Info | Syst |           | I         |
|----------------------------------|--------------------------------|----------------------|-------------|------|-----------|-----------|
| CyberVision<br>Cyber Vision Sens | nSensor<br>or Image for IC3000 | DEPLOYED             |             |      |           |           |
| TYPE                             | VERSION<br>3.2.3+202104291826  | PROFILI<br>exclusive | e<br>9      |      |           |           |
| Memory *                         |                                | 100.0%               |             |      | • Add New | C Refresh |
| CPU *                            |                                | 100.0%               |             |      |           |           |

- 7. Check the number of the new version.
- 8. Click Activate.
- 9. Check configurations.

It can happen that network configurations are lost during the upgrade. If they are, refer to Configure the sensor virtual application and do as explained.

**10.** Click the Activate App button.

The application status moves to ACTIVATED.

**11.** Click the Start button.

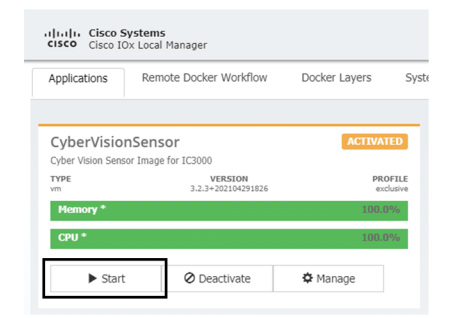

The application status changes to RUNNING.

| Applications       | Remote Docker Workflow        | Docker Layers | S    |  |
|--------------------|-------------------------------|---------------|------|--|
| CyberVision        | Sensor                        | RUNNI         | NG   |  |
| Cyber Vision Senso | r Image for IC3000            |               |      |  |
| TYPE<br>vm         | VERSION<br>3.2.3+202104291826 | PRO           | FILE |  |
| Memory *           |                               | 100.0         | %    |  |
| ricaniory          |                               |               |      |  |

In Cisco Cyber Vision, the sensor is upgraded from version 3.2.2 to 3.2.3 and its status moves to Connected.

| Name                                                                                                    | IP                                                                     | Version            | Status    | Processing status   | Active Discover  | y status Capture Mode <sup>©</sup> | Uptime             |
|----------------------------------------------------------------------------------------------------|------------------------------------------------------------------------|--------------------|-----------|---------------------|------------------|------------------------------------|--------------------|
| ▶ FOC2334V00H                                                                                                    | 192.168.69.20                                                          | 3.2.3+202104292032 | Connected | Pending data        | Unavailable      | All                                | 4d 2h 1<br>7m 23s  |
| ▼ FCH2312Y047                                                                                                    | 192.168.70.20                                                          | 3.2.3+202104291826 | Connected | Pending data        | Unavailable      | All                                | 1m 22s             |
| S/N: FCH2312Y047<br>Name: FCH2312Y047<br>IP address: 192.168.7<br>Version: 3.2.3420210<br>System date (UTC): Fr:<br>Status: Connected<br>Processing status: Pen<br>Active discovery: Unav | ✔<br>00.20<br>4291826<br>iday, April 30, 2021 :<br>dingdata<br>milable | 10:02 AM           | Remove    | Cet Provisioni.     | . Capture Mode   | Shutdown                           | <b>Q</b><br>Reboot |
| Deployment: Manual<br>Uptime: 1m 22s<br>Capture mode: All<br>Start recording senso<br>Infl Go to statistics                                                                               | or                                                                     |                    |           |                     |                  |                                    |                    |
|                                                                                                    |                                                                        | LUPDATE C          |           | DEPLOY CISCO DEVICE | + INSTALL SENSOR |                                    | OFFLINE FILE       |

# **Certificate renewal**

The certificates generated by Cisco Cyber Vision have a validity of two years.

Sensor certificates must be renewed manually. The procedure used differs whether the certificate is already expired or not and whether the sensor has been deployed using the sensor management extension.

- If the certificate is still valid, refer to Sensor certificate renewal, on page 16.
- If the sensor was deployed with the sensor management extension, refer to Sensor certificate renewal, on page 16.
- If the certificate is outdated, and was deployed manually, refer to Sensor certificate renewal through the Local Manager, on page 19.

## Sensor certificate renewal

The following procedure applies to:

• Sensors deployed with the sensor management extension, whether the certificate expiration date is exceeded or not (i.e. the deployment method is indicated in the sensor's right side panel).

|                                                                                                    | ↓     System issues       Actions required                                                    |
|----------------------------------------------------------------------------------------------------|-----------------------------------------------------------------------------------------------|
| Sensor Explorer                                                                                                    | FOC2330V0T0 ×                                                                                 |
| From this page, you can explore and manage sensors and sensors folders. Sen erased. When a sensor connects for the first time, you must authorize it so th | Label: FOC2330V0T0<br>Serial Number: FOC2330V0T0<br>IP address: 192.168.49.41                 |
| △ 2 sensor certificates expired                                                                                                    | Version: 4.2.2+202306261519<br>System date: Jul 6, 2023 11:26:00 AM                           |
| 🕂 Install sensor ျို Manage Cisco devices 🛿 🗧 Organize                                                                                                    | Deployment: Sensor Management Extension<br>Active Discovery: Unavailable<br>Capture mode: All |
| Folders and sensors (3)                                                                                                    | System Health<br>Status: Connected                                                            |
| √ Filter 0 Selected Move selection to More Actions  ✓                                                                                                    | Processing status: Normally processing<br>Uptime: 18 hours                                    |
| Label IP Address Version                                                                                                    | 🗠 Go to statistics                                                                            |
| □ 🖙 FCH2309Y01Z 192.168.49.23 4.2.2+202306261711                                                                                                    | Start Recording                                                                               |
| □ □ FCW2445P6X5 192.168.49.21 4.2.2+202306261519                                                                                                    | C Move to                                                                                     |
| □                                                                                                    | 🔦 Capture mode                                                                                |
|                                                                                                    | ⊖ Uninstall                                                                                   |

• In the case of sensors deployed manually, it only applies if the sensors certificate have not expired yet (i.e. the sensor certificate status is Expire Soon).

If sensors have been deployed manually and the certificate expiration date is exceeded, refer to Sensor certificate renewal through the Local Manager, on page 19.

### Procedure

**Step 1** In Cisco Cyber Vision, navigate to Admin > Sensors > Sensor Explorer or click the top banner alert to access the Sensor Explorer page directly.

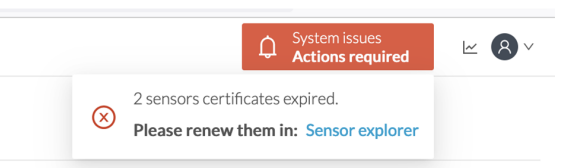

#### Another alert is displayed.

| uluilu<br>cisco |                        | Q System issues<br>Actions required ≥ ⊗ ∨                                                                                                    |
|-----------------|------------------------|----------------------------------------------------------------------------------------------------|
| Ø               | M System               | Sensor Explorer                                                                                                    |
| ß               | 🗄 Data Management 🛛 🗡  |                                                                                                    |
| Ë               | & Network Organization | From this page, you can explore and manage sensors and sensors folders. Sensors can be remotely and securely rebooted,<br>shut down, and erased. When a sensor connects for the first time, you must authorize it so the Center can receive its data. |
| ¢               | . Sensors v            | △ 2 sensor certificates expired and 1 will expire soon Manage certificates ×                                                                                                    |
| ۹               | Q Active Discovery ~   | 🕂 Install sensor 🛛 🕅 Manage Cisco devices 🛛 🗧 Organize                                                                                                    |
| 礅               | 糸 Users ~              | Folders and sensors (3)                                                                                                    |
|                 | ⊲ Events               | $\bigtriangledown$ Filter 0 Selected Move selection to More Actions $\checkmark$ As of: Jul 6, 2023 11:25 AM $\gtrsim$                                                                                                    |
|                 | ể API ∽                | Label IP Address Version Location Health status 🎽 Processing status                                                                                                    |
|                 | ₩ License              | □ □ FCH2309Y01Z 192.168.49.23 4.2.2+202306261711 Connected Normally pro                                                                                                    |
|                 | 兔 External Authentic ヾ | □ □ FCW2445P6X5 192.168.49.21 4.2.2+202306261519 Connected Normally pro                                                                                                    |
|                 | ⊙ Snort                | □ □ FOC2330V0T0 192.168.49.41 4.2.2+202306261519 Connected Normally pro                                                                                                    |

Step 2 Click Manage certificates in the alert or Manage Cisco devices > Manage certificates.

Grad System issues
 Actions required
 System issues
 Actions required
 System issues
 Actions required
 System issues
 System issues
 System issues
 System issues
 System issues
 System issues
 System issues
 System issues
 System issues
 System issues
 System issues
 System issues
 System issues
 System issues
 System issues
 System issues
 System issues
 System issues
 System issues
 System issues
 System issues
 System issues
 System issues
 System issues
 System issues
 System issues
 System issues
 System issue
 System issue
 System issue
 System issue
 System issue
 System issue
 System issue
 System issue
 System issue
 System issue
 System issue
 System issue
 System issue
 System issue
 System issue
 System issue
 System issue
 System issue
 System issue
 System issue
 System issue
 System issue
 System issue
 System issue
 System issue
 System issue
 System issue
 System issue
 System issue
 System issue
 System issue
 System issue
 System issue
 System issue
 System issue
 System issue
 System issue
 System issue
 System issue
 System issue
 System issue
 System issue
 System issue
 System issue
 System issue
 System issue
 System issue
 System issue
 System issue
 System issue
 System issue
 System issue
 System issue
 System issue
 System issue
 System issue
 System issue
 System issue
 System issue
 System issue
 System issue
 System issue
 System issue
 System issue
 System issue
 System issue
 System issue
 System issue
 System issue
 System issue
 System issue
 System issue
 System issue
 System issue
 System issue
 System issue
 System issue
 System issue
 System issue
 System issue
 System issue
 System issue
 System issue
 System issue
 S

## Sensor Explorer

From this page, you can explore and manage sensors and sensors folders. Sensors can be remotely and securely rebooted, shut down, and erased. When a sensor connects for the first time, you must authorize it so the Center can receive its data.

| ▲ 2 sensor certificates expired and 1 will expire soon |                           |                |            |                             | tificates X      |
|--------------------------------------------------------|---------------------------|----------------|------------|-----------------------------|------------------|
| + Install sensor                                       | ျိွိ Manage Cisco devices | 🗟 Organize     |            |                             |                  |
| Folders and sen                                        | C Update Cisco devices    |                |            |                             |                  |
|                                                        | B Manage credentials      |                |            |                             |                  |
| ✓ Filter 0 Sel                                         | Ø Manage certificates     | More Actions ∨ | As o       | As of: Jul 6, 2023 11:26 AM |                  |
| Label                                                  | IP Address                | Version        | Location H | ealth status 🔻 🛛 Pr         | rocessing status |

The Manage sensors certificates window opens.

|                           |                                                                    | MANAGE SEM                           | ISORS CERTIFICATES   |                 | ×           |
|---------------------------|--------------------------------------------------------------------|--------------------------------------|----------------------|-----------------|-------------|
| elect a ser<br>a sensor o | nsor to renew its certificate.<br>cannot be selected, it means tha | at its certificate cannot be renewed | automatically.       |                 |             |
| 7 Filter                  | r                                                                  |                                      |                      |                 |             |
| Certificate               | e status is Expired $	imes$ Certifica                              | te status is Expiring Soon $	imes$   |                      |                 |             |
|                           | Sensor Label                                                       | IP                                   | Certificate Status 🔷 | Expiration Date |             |
| 0                         | FCH2309Y01Z                                                        | 192.168.49.23                        | Expired              | Jul 2, 2023     |             |
| 0                         | FOC2330V0T0                                                        | 192.168.49.41                        | Expired              | Jul 2, 2023     |             |
| 0                         | FCW2445P6X5                                                        | 192.168.49.21                        | Expiring Soon        | Jul 14, 2023    |             |
|                           |                                                                    |                                      |                      |                 |             |
|                           |                                                                    |                                      |                      |                 |             |
|                           |                                                                    |                                      |                      |                 |             |
|                           |                                                                    |                                      |                      |                 |             |
|                           |                                                                    |                                      |                      |                 |             |
|                           |                                                                    |                                      |                      |                 |             |
|                           |                                                                    |                                      |                      |                 |             |
|                           |                                                                    |                                      |                      | Cancel Renew of | certificate |

**Step 3** Select the sensor with the status Expiring Soon.

Step 4 Click Renew certificate.

|                                 |                                                    |                                                           |                      | Actions re            | quire |
|---------------------------------|----------------------------------------------------|-----------------------------------------------------------|----------------------|-----------------------|-------|
|                                 |                                                    | MANAGE SEN                                                | SORS CERTIFICATES    |                       | ×     |
| e <b>lect a s</b> e<br>a sensor | ensor to renew its cer<br>r cannot be selected, it | tificate.<br>means that its certificate cannot be renewed | automatically.       |                       |       |
| The ce                          | rtificate has been succ                            | cessfully renewed.                                        |                      |                       | Х     |
| 了 Filt                          | er                                                 |                                                           |                      |                       |       |
| Certifica                       | te status is Expired $	imes$                       | Certificate status is Expiring Soon $\times$              |                      |                       |       |
|                                 | Sensor Label                                       | IP                                                        | Certificate Status 🔦 | Expiration Date       |       |
| 0                               | FOC2330V0T0                                        | 192.168.49.41                                             | Expired              | Jul 2, 2023           |       |
| 0                               | FCH2309Y01Z                                        | 192.168.49.23                                             | Expired              | Jul 2, 2023           |       |
|                                 | FCW2445P6X5                                        | 192.168.49.21                                             | Valid                | Sep 3, 2025           |       |
|                                 |                                                    |                                                           |                      |                       |       |
|                                 |                                                    |                                                           |                      |                       |       |
|                                 |                                                    |                                                           |                      |                       |       |
|                                 |                                                    |                                                           |                      |                       |       |
|                                 |                                                    |                                                           |                      |                       |       |
|                                 |                                                    |                                                           |                      |                       |       |
|                                 |                                                    |                                                           |                      | Cancel Renew certifie | cate  |

The certificate is renewed and automatically sent to the sensor. Its status switches to Valid and the new expiration date appears.

## Sensor certificate renewal through the Local Manager

In case of certificate expiration, communication with the sensor is no longer possible if it was deployed manually (i.e. without the sensor management extension). In this case, the certificate is renewed by sending it to the sensor manually. As the certificate is part of the provisioning package, the action consists in generating the provisioning package and sending it to the sensor application through the Local Manager.

|                     |                                                    |                                            |                                                                               | C Syst                                                                | ion required   |  |
|---------------------|----------------------------------------------------|--------------------------------------------|-------------------------------------------------------------------------------|-----------------------------------------------------------------------|----------------|--|
| Sen                 | sor Explore                                        | r                                          | FCH230                                                                        | 9Y01Z                                                                 |                |  |
| From th<br>erased.' | is page, you can explore<br>When a sensor connects | and manage sensor<br>for the first time, y | Label: FCH2309Y01Z<br>Serial Number: FCH2309Y01Z<br>IP address: 192.168.49.23 |                                                                       |                |  |
| ▲ 19                | sensor certificate expired                         |                                            | Version: 4.2.2+202306261711<br>System date: 10.6 202311-28-44 AM              |                                                                       |                |  |
| ŧ                   | Install sensor ျိပ္ပို Man                         | age Cisco devices                          | E Organize                                                                    | Deployment: Manual<br>Active Discovery: Disabled<br>Capture mode: All |                |  |
| Fold                | ers and sensors (3)                                |                                            |                                                                               | System Health<br>Status: Connected<br>Processing status: Normally pi  | rocessing      |  |
| Ƴ Fil               | ter 0 Selected                                     | Move selection to                          | More Actions ∨                                                                | Uptime: 18 hours                                                      |                |  |
|                     | Label I                                            | P Address 🔷 💦                              | Version Lo                                                                    | $\simeq$ Go to statistics                                             |                |  |
|                     | ➡ FCH2309Y01Z                                      | 192.168.49.23                              | 4.2.2+202306261711                                                            | Start Recording                                                       |                |  |
|                     | ➡ FCW2445P6X5                                      | 192.168.49.21                              | 4.2.2+202306261519                                                            | 🗁 Move to                                                             |                |  |
|                     | 📼 FOC2330V0T0                                      | 192.168.49.41                              | 4.2.2+202306261519                                                            | $\downarrow$ Download package                                         | 🔧 Capture mode |  |
|                     |                                                    |                                            |                                                                               | C Enable IDS                                                          | € Reboot       |  |
|                     |                                                    |                                            |                                                                               | (1) Shutdown                                                          | Uninstall      |  |

### Procedure

Step 1 In Cisco Cyber Vision, navigate to Admin > Sensors > Sensor Explorer.

### Step 2 Click Manage Certificates.

The Manage sensors certificates window appears.

JUIJUI LADIUI UI

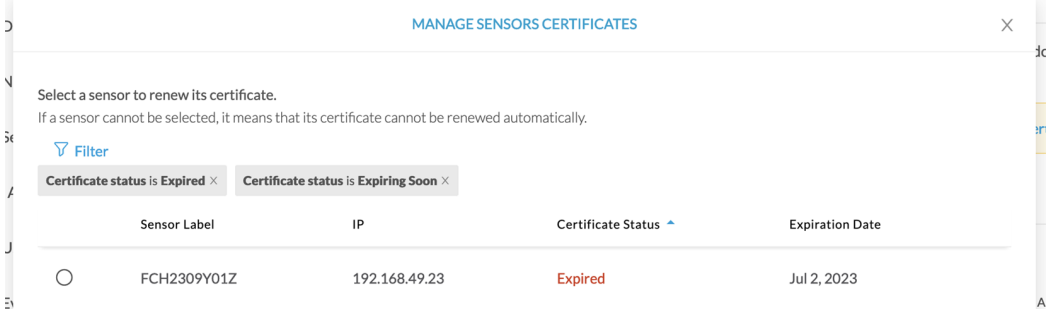

**Step 3** Select the sensor and click **Renew Certificate**.

|              |                                                           |                                                         |                      | AC              | cion requireu |
|--------------|-----------------------------------------------------------|---------------------------------------------------------|----------------------|-----------------|---------------|
|              |                                                           | MANAGE SEI                                              | NSORS CERTIFICATES   |                 | ×             |
| Select a ser | nsor to renew its certifica<br>cannot be selected, it mea | <b>te.</b><br>ns that its certificate cannot be renewed | l automatically.     |                 | de            |
| √ Filter     |                                                           |                                                         |                      |                 |               |
| Certificate  | status is Expired × Ce                                    | rtificate status is Expiring Soon $	imes$               |                      |                 | er            |
|              | Sensor Label                                              | IP                                                      | Certificate Status 🔷 | Expiration Date |               |
| 0            | FCH2309Y01Z                                               | 192.168.49.23                                           | Expired              | Jul 2, 2023     |               |
|              |                                                           |                                                         |                      |                 |               |
|              |                                                           |                                                         |                      |                 | A             |
|              |                                                           |                                                         |                      |                 |               |
|              |                                                           |                                                         |                      |                 |               |
|              |                                                           |                                                         |                      |                 | e:            |
|              |                                                           |                                                         |                      |                 | e             |
|              |                                                           |                                                         |                      |                 |               |
|              |                                                           |                                                         |                      |                 | e:            |
|              |                                                           |                                                         |                      |                 |               |
|              |                                                           |                                                         |                      | Cancel          | certificate   |
|              |                                                           |                                                         |                      |                 |               |

### A message is displayed.

| A manual action will be required after the certificate renewal.                                       |
|----------------------------------------------------------------------------------------------------|
| This sensor is not managed by Sensor Management<br>Extension and its certificate has already expired. |
| Please download a provisionning package in the Sensor<br>Explorer and push it on the sensor.          |
| Cancel Renew certificate                                                                              |

Step 4 Click Renew certificate again.

The sensor certificate status appears as valid.

| 5) | MANAGE SENSORS CERTIFICATES                                                                                                    |              |                                              |                      |                 |  |   |  |  |
|----|----------------------------------------------------------------------------------------------------|--------------|----------------------------------------------|----------------------|-----------------|--|---|--|--|
| D  | Select a sensor to renew its certificate.<br>If a sensor cannot be selected, it means that its certificate cannot be renewed automatically.<br>V       Filter |              |                                              |                      |                 |  |   |  |  |
| Se | $\textbf{Certificate status is Expired} \times \qquad \textbf{Cert}$                                                                                          |              | Certificate status is Expiring Soon $\times$ |                      |                 |  |   |  |  |
|    |                                                                                                    | Sensor Label | IP                                           | Certificate Status 🛸 | Expiration Date |  |   |  |  |
| 4  |                                                                                                    | FCW2445P6X5  | 192.168.49.21                                | Valid                | Sep 3, 2025     |  |   |  |  |
| 5  |                                                                                                    | FOC2330V0T0  | 192.168.49.41                                | Valid                | Sep 3, 2025     |  | A |  |  |
| Ξ, |                                                                                                    | FCH2309Y01Z  | 192.168.49.23                                | Valid                | Sep 3, 2025     |  |   |  |  |

### Step 5

Close the Manage sensors certificates window.

The sensor's health and processing status appear as Disconnected.

## Sensor Explorer

From this page, you can explore and manage sensors and sensors folders. Sensors can be remotely and securely rebooted, shut down, and erased. When a sensor connects for the first time, you must authorize it so the Center can receive its data.

| <b>+</b> | Install sensor ျိပ္ပို Ma | anage Cisco devices | 🗧 Organize          |          |                 |                          |           |
|----------|---------------------------|---------------------|---------------------|----------|-----------------|--------------------------|-----------|
| Fold     | ers and sensors (3        | 3)                  |                     |          |                 |                          |           |
| ∑ Fili   | ter 0 Selected            | Move selection to   | More Actions $\vee$ |          | As c            | of: Jul 6, 2023 11:41 AM | Ø         |
|          | Label                     | IP Address          | /ersion             | Location | Health status 🔻 | Processing status        | Active Di |
|          | ➡ FCH2309Y01Z             | 192.168.49.23       | 4.2.2+202306261711  |          | Disconnected    | Disconnected             | Disa      |
|          | ➡ FCW2445P6X5             | 192.168.49.21       | 4.2.2+202306261519  |          | Connected       | Normally processing      | Unav      |
|          | ➡ FOC2330V0T0             | 192.168.49.41       | 4.2.2+202306261519  |          | Connected       | Normally processing      | Unav      |

- Step 6Click the sensor in the list.Its right side panel opens.
- **Step 7** Click the **Download package** button.

|                                                                                                    | ⊻ 🛽 ⊻                                                                                                    |
|----------------------------------------------------------------------------------------------------|----------------------------------------------------------------------------------------------------|
| Sensor Explorer                                                                                                    | FCH2309Y01Z ×                                                                                                    |
| From this page, you can explore and manage sensors and sensors folders. Sensor erased. When a sensor connects for the first time, you must authorize it so the C  Install sensor | Label: FCH2309Y01Z<br>Serial Number: FCH2309Y01Z<br>IP address: 192.168.49.23<br>Version: 4.2.2+202306261711<br>System date: Jul 6, 2023 11:36:49 AM<br>Deployment: Manual                                                                                                    |
| Folders and sensors (3)                                                                                                    | Active Discovery: Disabled<br>Capture mode: All                                                                                                    |
| $\overline{V}$ Filter 0 Selected Move selection to More Actions $\sim$                                                                                                    | System Health<br>Status: Disconnected                                                                                                    |
| Label IP Address Version Lo                                                                                                    | Uptime: N/A                                                                                                    |
| □                                                                                                    | 🗠 Go to statistics                                                                                                    |
| □ □ FCW2445P6X5 192.168.49.21 4.2.2+202306261519                                                                                                    | Move to                                                                                                    |
| □ □ FOC2330V0T0 192.168.49.41 4.2.2+202306261519                                                                                                    |                                                                                                    |
|                                                                                                    | C     C       C     C       C     C |
|                                                                                                    | ⊖ Uninstall                                                                                                    |

**Step 8** Type the Local Manager's password or set it if not already done. Make sure to keep this piece of information stored as it will be asked to access IOx Local Manager and for further troubleshooting and configuration purposes.

| D                                                                           | OWNLOAD PACKAGE                                                                                                    |
|-----------------------------------------------------------------------------|----------------------------------------------------------------------------------------------------|
| The provisioning package should<br>and plugged in the IC3000 / S<br>locatio | be placed in the root directory of USB mass storage<br>ensor before powering it up or added in the right<br>n of your IOx Application. |
| Password*                                                                   | Confirm password*                                                                                                    |
| •••••                                                                       | •••••                                                                                                    |
|                                                                             | Good ①                                                                                                    |
|                                                                             |                                                                                                    |

Step 9 Click Download package.

- **Step 10** Import the provisioning package in the Local Manager. To do so, refer to Import the provisioning package .
- **Step 11** In the sensor's CLI, type the following command to enroll the sensor:

sbs-sensor-enroll-offline -fp /data/iox/appdata/cybervision-sensor-config.zip

**Step 12** The sensor's health status switches to Connected and its processing status to Normally processing.

<u>⊬</u> 8 ∨

# Sensor Explorer

From this page, you can explore and manage sensors and sensors folders. Sensors can be remotely and securely rebooted, shut down, and erased. When a sensor connects for the first time, you must authorize it so the Center can receive its data.

|        | nstall sensor ျိွိ M    | anage Cisco devices | E Organize          |          |                 |                          |           |  |
|--------|-------------------------|---------------------|---------------------|----------|-----------------|--------------------------|-----------|--|
| Folde  | Folders and sensors (3) |                     |                     |          |                 |                          |           |  |
| 𝑘 Filt | er 0 Selected           | Move selection to   | More Actions $\vee$ |          | As              | of: Jul 6, 2023 11:56 AM | ß         |  |
|        | Label                   | IP Address          | /ersion             | Location | Health status 🔻 | Processing status        | Active Di |  |
|        | □ FCH2309Y01Z           | 192.168.49.23       | 4.2.2+202306261711  |          | Connected       | Normally processing      | Disal     |  |
|        | ➡ FCW2445P6X5           | 192.168.49.21       | 4.2.2+202306261519  |          | Connected       | Normally processing      | Unav      |  |
|        | E FOC2330V0T0           | 192.168.49.41       | 4.2.2+202306261519  |          | Connected       | Normally processing      | Unav      |  |